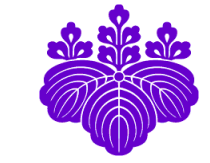

# 筑波大学 知能ロボット研究室

University of Tsukuba, Intelligent Robot Laboratory

# オドメトリについて

## 発表者: 澤邊 智哉(SWB)

作成者:SWB

2023/04/14 第5回 山彦セミナー

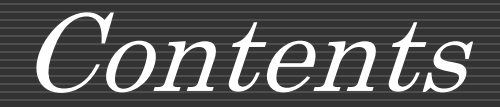

## 1.オドメトリの概要

## 2.オドメトリを取得,保存する方法(CSVファイルへ保存)

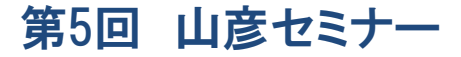

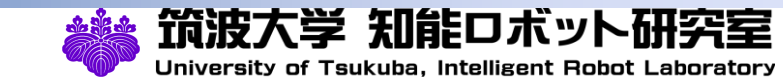

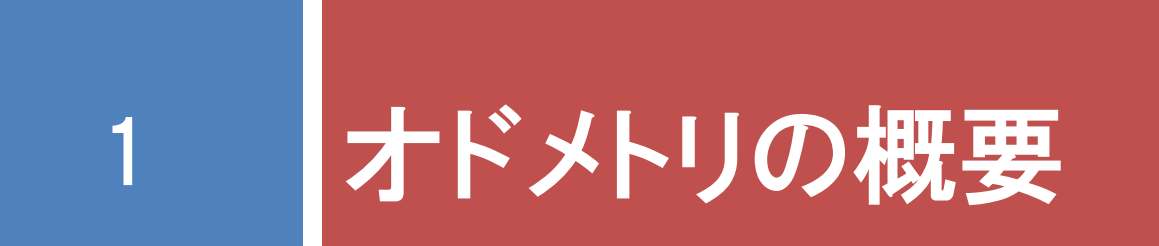

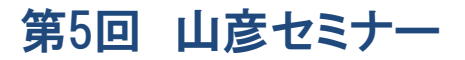

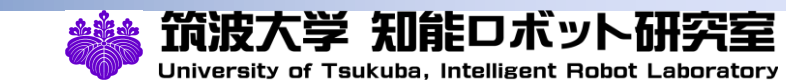

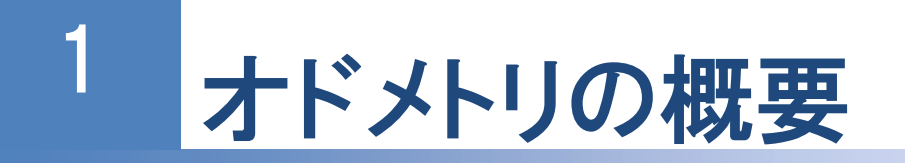

ロボットの走行経路を制御するには自己位置推定が必要 ⇒GPSやセンサを使った手法など様々な手法が存在

オドメトリ

車輪型移動ロボット(山彦のような)において車輪やステアリングの 回転角度から移動量を求めその累積計算から自己位置推定する 手法の総称

オドメトリについて詳しくは⇒https://openspur.org/~atsushi.w/jikken/odometry\_and\_coordinate.pdf

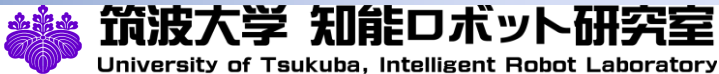

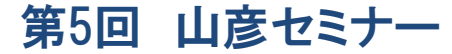

# 2 ypspur\_rosにおけるオドメトリのトピックの確認

### ypspur\_rosにおいてオドメトリは/ypspur\_ros/odomというトピックにmessageとして流れている

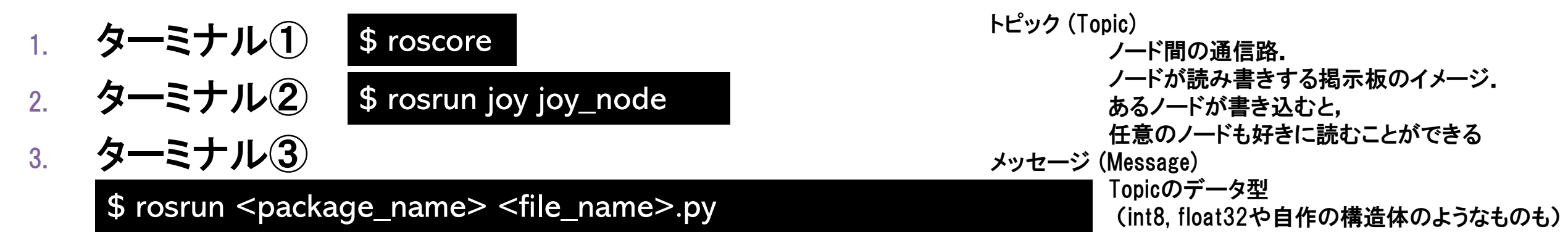

\$ rosrun ypspur\_ros ypspur\_ros \_param\_file:=/home/<user>/researches/programs/platform/yp-robotparams/robot-params/<ロボットの種類>.param

5. ターミナル⑤

### \$ rostopic echo /ypspur\_ros/odom

↑山彦を動かしてみて 何かしら値が表示されることを確認する!!!!!

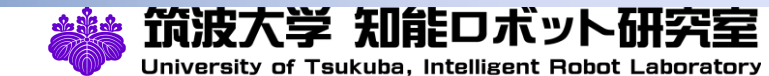

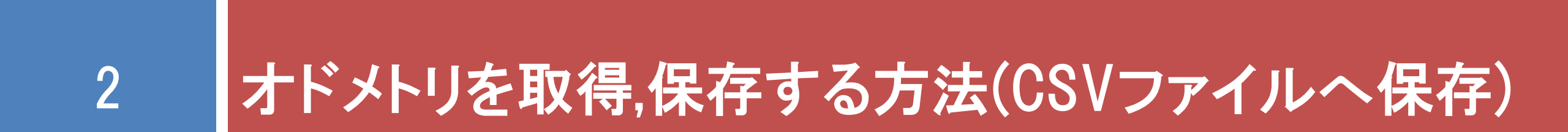

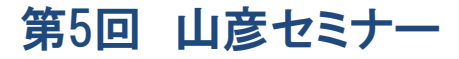

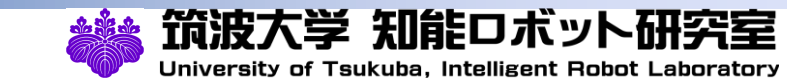

# 3 オドメトリのトピックの取得

ypspur\_rosにおいてオドメトリは/ypspur\_ros/odomというトピックにmessageとして流れている

\$ rostopic echo /ypspur\_ros/odom

↑で見ることができる

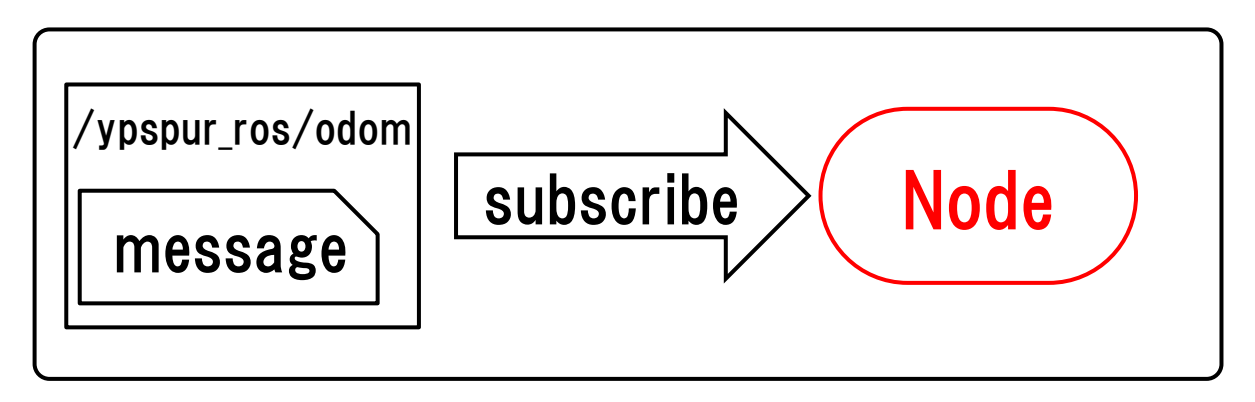

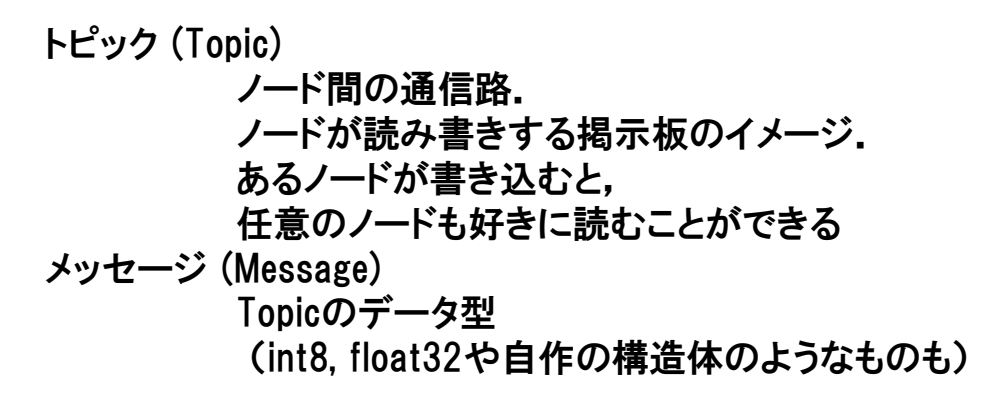

そのため/ypspur\_ros/odomトピックに流れているmessageを subscribeするNodeを作ればよい!

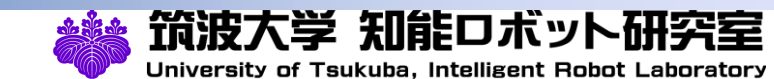

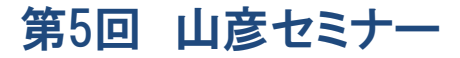

# オドメトリを取得,CSVファイルに保存するROSパッケージ作成

### ■前々回の資料を参考に新しいパッケージodomtestを作成

\$ cd ~/<work\_space>/src

\*<ワークスペース>/srcに移動

### \$ catkin\_create\_pkg odomtest std\_msgs rospy roscpp

4

```
$ cd ~/<work_space>/
*ワークスペースに移動
```

\$ catkin\_make
\*ワークスペースのビルド

できたodomtestパッケージ内のsrcファイル内(odomtest/src/)に internalからダウンロードしたodom\_to\_csv\_node.cppを保存

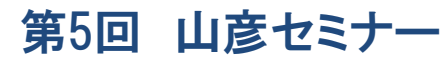

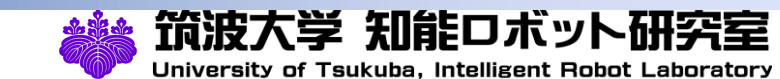

# 5 オドメトリを取得するROSパッケージ作成

### ■ 前回の資料を参考にCMakeLists.txtを編集

137行目に以下を追加

add\_executable(odom\_to\_csv\_node src/odom\_to\_csv\_node.cpp)
target\_link\_libraries(odom\_to\_csv\_node \${catkin\_LIBRARIES})

以上が完了したら\$ catkin\_make ※workspace内へ移動するのを忘れずに!

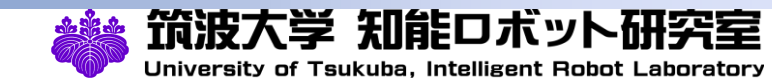

# 6 odom\_to\_csv\_node.cppの解説

### #include <nav\_msgs/Odometry.h>

使用するodometryのメッセージを指定

### std::ofstream ofs("odm\_subscribe.csv");

オドメトリを保存するためのcsvファイルを指定(ここを編集すれば保存場所を指定できる)

```
Void odomCallback(···)
```

```
オドメトリをsubscribeした際に呼び出す関数,変数にsubscribeしたオドメトリを代入する
```

```
Void geometry_quat_to_rpy(····)
```

subscribeしたオドメトリの角度はクォータニオンで表されているため、クォータニオンをオイラー角(roll,pitch,yaw) へ変換

(tf系については後のセミナーにて解説) クォータニオン,オイラー角について⇒https://qiita.com/drken/items/0639cf34cce14e8d58a5

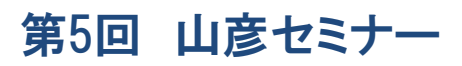

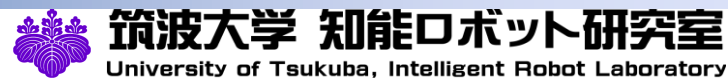

# 7 odom\_to\_csv\_node.cppの解説

#### ofs << robot\_x << "," << robot\_y << "," << yaw << std::endl;

csvにx,y,yaw角(z軸を中心とした角度)を保存(rollはx軸を中心とした角度,pitchはy軸を中心とした角度)

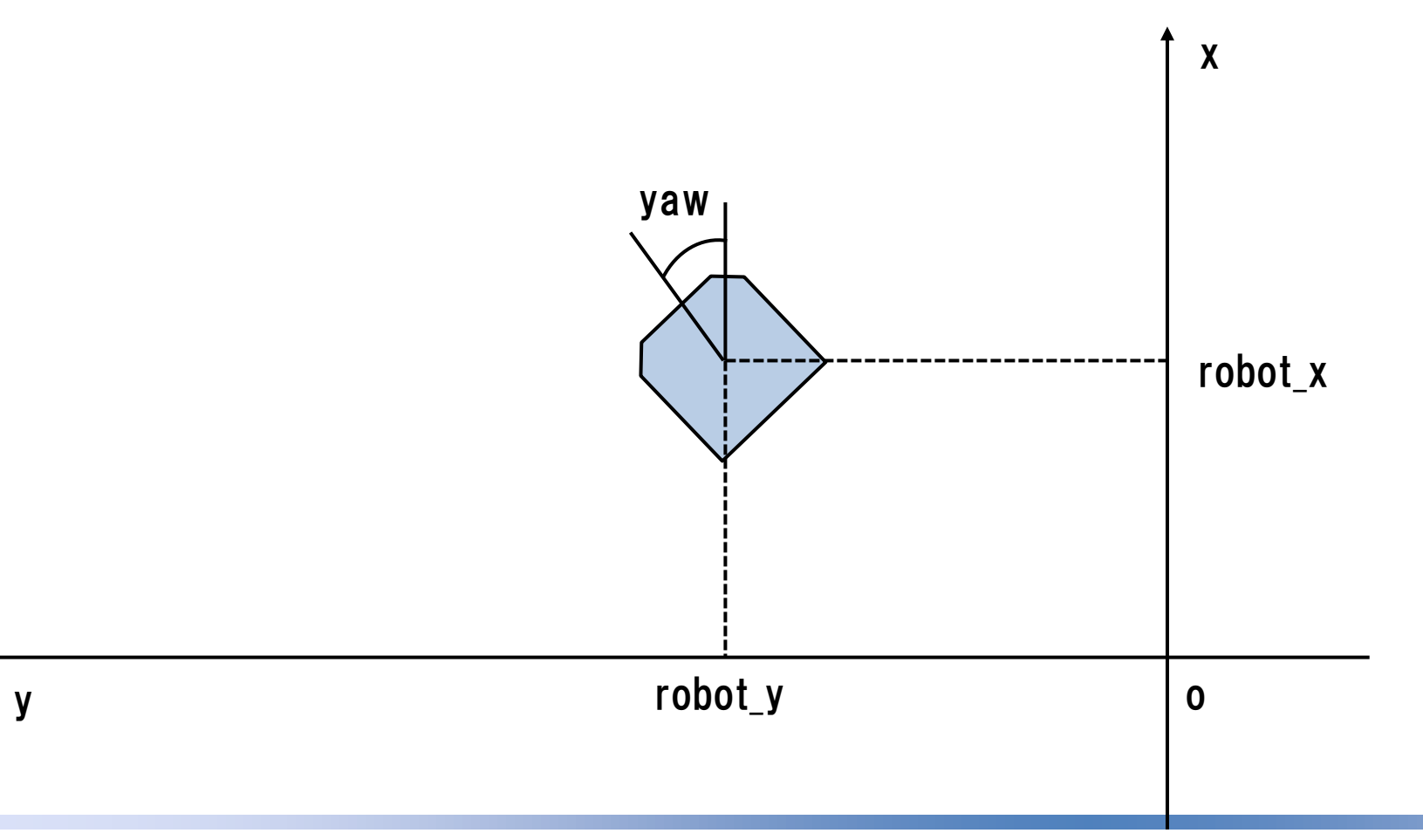

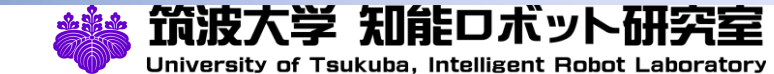

#### 8 実際にオドメトリをsubscribeして保存する

- ターミナル(1) 1
  - \$ roscore
- ターミナル2 2

\$ rosrun ypspur\_ros ypspur\_ros \_param\_file:=/home/<user>/researches/programs/platform/yp-robotparams/robot-params/<ロボットの種類>.param

ターミナル③ 3.

\$ rostopic pub /ypspur\_ros/cmd\_vel geometry\_msgs/Twist [0.1, 0, 0] [0, 0, 0.3]

4. ターミナル(4)

\$ rosrun odomtest odom\_to\_csv\_node

ターミナル③を実行するとすぐ山彦が動いてしまうので、ターミナル③と④は同時に実行する ⇒数秒したら止めてみて、workspaceのフォルダ直下にcsvファイルが保存されていることを確認

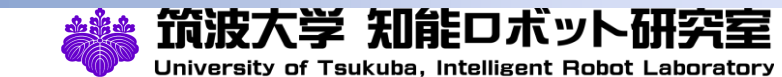

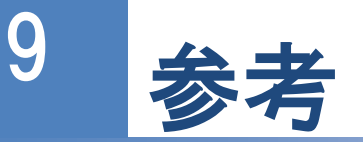

オドメトリについて

https://openspur.org/~atsushi.w/jikken/odometry\_and\_coordinate.pdf

□ クォータニオン,オイラー角の説明

https://qiita.com/drken/items/0639cf34cce14e8d58a5

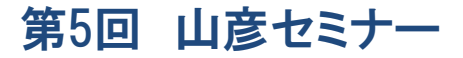

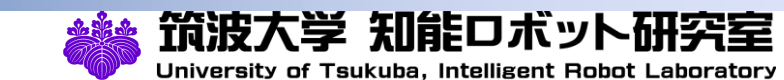